#### TECH ASSISTANT FOR BLIND FOUNDATION, INC

Note: This PDF is provided as a portable format of our content. The PDF's original copyright holder is Tech Assistant for Blind foundation, Inc. Any copying, redistribution, or rebranding is not allowed unless proper permission is obtained from us.

# 5 Hidden iOS Features You Need to Know About.

# Description

Apple's iOS devices are known for their sleek design and user-friendly interface. However, there are several hidden features that many users are unaware of. In this article, we will explore some of the very, very useful secret hidden features of iOS devices that can enhance your user experience.

### 1.

## Scan Documents using Notes App:

Scanning documents can be a tedious task, but with iOS devices, you can do it quickly and easily. The Notes app on your iPhone or iPad has a built-in document scanner that lets you capture and save documents as PDFs. To access this feature, open the Notes app, create a new note, and tap the camera icon. From there, select "Scan Documents," and you can start scanning your document.

### 2.

## **Custom Keyboard Shortcuts:**

If you find yourself typing the same phrases repeatedly, you can save time by creating custom keyboard shortcuts. For example, you can create a shortcut for your email address or a commonly used phrase like "on my way." To create a custom shortcut, go to Settings > General > Keyboard > Text Replacement, and then tap the "+" icon. From there, you can type in the phrase and the shortcut you want to use for it.

### 3.

# **Offline Reading List:**

If you come across an article or webpage that you want to read later but don't have an internet connection, you can save it to your offline reading list. To do this, open the Safari app, navigate to the page you want to save, and tap the "Share" icon. From there, select "Add to Reading List." The page will then be saved to your device, and you can access it later even without an internet connection.

#### 4.

### **Emergency Medical ID:**

In the event of an emergency, it's important to have important medical information readily available. With iOS devices, you can create an Emergency Medical ID that can be accessed from the lock screen. To create your Emergency Medical ID, go to the Health app, select "Medical ID" and fill in the necessary information such as allergies, medical conditions, and emergency contacts. This information can be accessed by anyone who has access to your device, even if it's

Page 1

Tech Assistant for Blind foundation, Inc. Contact Us: https://www.techassistantforblind.com/contact or by Email: info@techassistantforblind.com

#### TECH ASSISTANT FOR BLIND FOUNDATION, INC

Note: This PDF is provided as a portable format of our content. The PDF's original copyright holder is Tech Assistant for Blind foundation, Inc. Any copying, redistribution, or rebranding is not allowed unless proper permission is obtained from us.

locked.

#### 5.

### **Screen Recording:**

iOS devices have a built-in screen recording feature that can come in handy in a variety of situations. To access this feature, go to Settings > Control Center > Customize Controls and add the "Screen Recording" option. Once you've done that, swipe up from the bottom of the screen to access Control Center and tap the screen recording icon. You can then start recording your screen and save the video to your camera roll.

In conclusion, there are many hidden features in iOS devices that can enhance your user experience. These features can help you save time and make your life easier. So, the next time you're using your iOS device, be sure to explore these hidden features and take advantage of them.

Date 03/09/2025 Date Created 11/05/2023 Author techassistantforblind\_mf3z78